Автор: Administrator 25.08.2020 14:30

{jcomments on}

Многие пользователи, работающие с популярным текстовым редактором Notepad++ сталкиваются с тем, что автоматическое обновление перестаёт работать, а обновить программу необходимо.

В данном случае есть 2 способа решения данного вопроса.

1) Перейти на официальный сайт <u>notepad-plus-plus.org</u> и скачать последнюю версию программы, затем запустить скаченную программу. Текстовой редактор обновится.

2) Обновиться из самой программы. Для этого необходимо в меню выбрать пункт меню - Обновить Notepad++

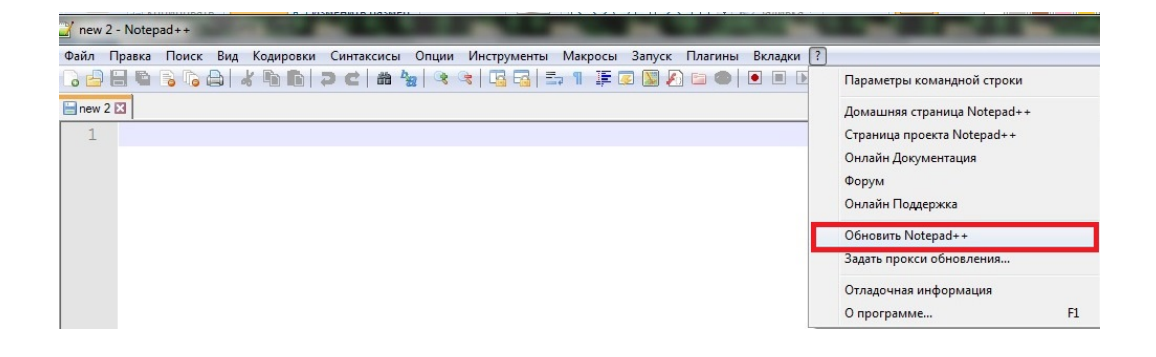

Но, к сожалению при работе с меню обновление не всегда работает, если так то необходимо произвести следующие действия.

2.1) Перейти в каталог **C:Program FilesNotepad++updater** (путь на вашем ПК может отличаться).

Автор: Administrator 25.08.2020 14:30

2.2) В данном каталоге необходимо найти файл GUP.exe.

| порядочить 🛪 🗐 Открыть | <b>*</b> 3 | Записать на оптический лиск 🕴 | Новая папка             |                |         | i= • F1 |
|------------------------|------------|-------------------------------|-------------------------|----------------|---------|---------|
|                        |            | Mus                           | <b>Дата изи консини</b> | Tun            | Datason |         |
| 🗶 Избранное            |            | имя                           | дата изменения          | TNUT           | Размер  |         |
| July Windows           |            | gpl.txt                       | 16.04.2015 1:13         | Файл "ТХТ"     | 35 KE   |         |
| 🚺 Загрузки             |            | 💷 gpup.exe                    | 19.06.2017 2:44         | Приложение     | 280 KE  |         |
| 📃 Недавние места       |            | GUP.exe                       | 01.06.2015 4:33         | Приложение     | 132 KE  |         |
| 📃 Рабочий стол         |            | 🔮 gup.xml                     | 01.06.2015 4:33         | Документ XML   | 4 KB    |         |
| 膧 Рабочий стол         |            | 🚳 libcurl.dll                 | 01.06.2015 4:33         | Расширение при | 380 KE  |         |
| 🔛 Недавние места       | =          | LICENSE                       | 01.06.2015 4:33         | Файл           | 8 KE    |         |
|                        |            | License.txt                   | 02.11.2012 15:08        | Файл "ТХТ"     | 8 KE    |         |
| Рабочий стол           |            | README.md                     | 01.06.2015 4:33         | Файл "MD"      | 3 КБ    |         |
| 词 Библиотеки           |            | i readme.txt                  | 02.11.2012 15:08        | Файл "ТХТ"     | 2 КБ    |         |
| 🚺 Admin                |            |                               |                         |                |         |         |
| 🌉 Компьютер            |            |                               |                         |                |         |         |
| 🏭 Локальный диск (C:)  |            |                               |                         |                |         |         |
| 🔮 DVD RW дисковод (D:) |            |                               |                         |                |         |         |
| 👝 Новый том (Е:)       |            |                               |                         |                |         |         |
| 🔐 Дисковод BD-ROM (F:) |            |                               |                         |                |         |         |
| 🔮 CD-дисковод (Н:)     |            |                               |                         |                |         |         |
| 🗣 Сеть                 |            |                               |                         |                |         |         |
| 💷 Панель управления    |            |                               |                         |                |         |         |

2.3) Данный файл необходимо запустить, программа начнет скачивать файлы необходимые для обновления.

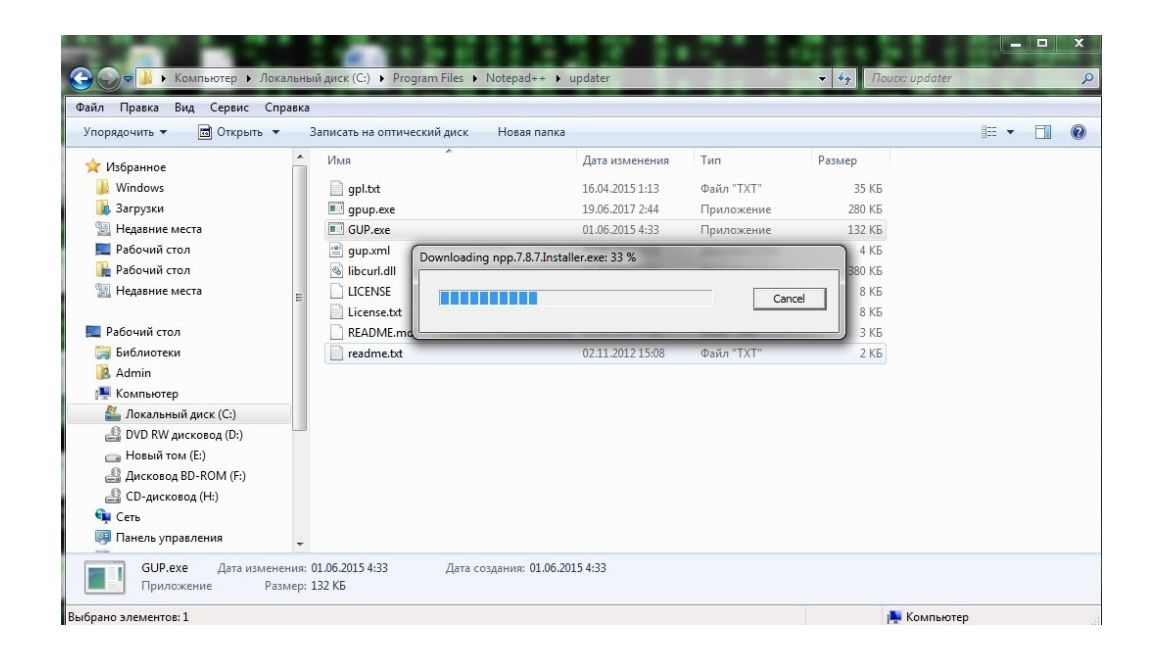

Автор: Administrator 25.08.2020 14:30

2.4) После скачивания всех файлов начнется установка программы.

| 🐨 Установка Notepad++ v7.8.7 |                                                                                  |  |  |  |  |  |
|------------------------------|----------------------------------------------------------------------------------|--|--|--|--|--|
|                              | <b>Копирование файлов</b><br>Подождите, идет копирование файлов Notepad++ v7.8.7 |  |  |  |  |  |
| Извлечение: nppPlu<br>Детали | ginList.dll                                                                      |  |  |  |  |  |
|                              |                                                                                  |  |  |  |  |  |
| Software is like sex: It's   | better when it's free                                                            |  |  |  |  |  |

## Как обновить текстовой редактор Notepad плюс плюс

Автор: Administrator 25.08.2020 14:30

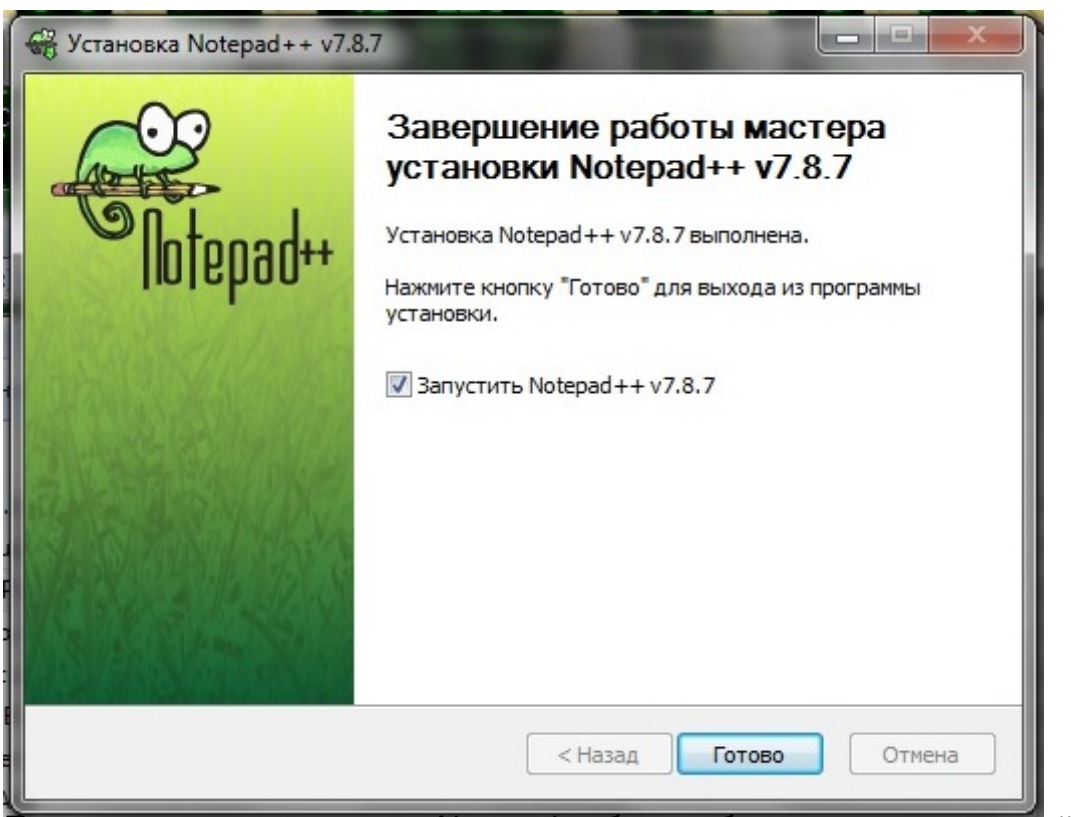

Wattacoutanciphin rapid payma happy administration and a consequence of a departure 263974",